## **Finance Module - Generating Invoices**

1. Begin in the Invoices hyperlink: Found in the left menu column under the Finance tab.

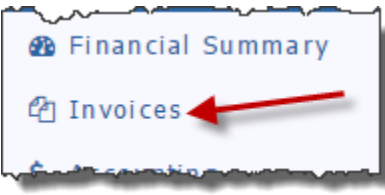

- 2. Add an Invoice Group: An invoice group must be created each billing cycle.
  - a. Click on the yellow 'Add Invoice Group' button in the upper right corner.

| Ir               | IVO        | ice                              | s: \                    | Wa                               | rrenton ( <b>c</b>                                              | Search                                                                                     | Mall                                                                             | ≜ <b>⇔</b> ‡                                                    |                                                                    |                    |               |
|------------------|------------|----------------------------------|-------------------------|----------------------------------|-----------------------------------------------------------------|--------------------------------------------------------------------------------------------|----------------------------------------------------------------------------------|-----------------------------------------------------------------|--------------------------------------------------------------------|--------------------|---------------|
| The<br>inv<br>Me | e Invoice  | voice<br>s. Cr<br>er Tal<br>oice | Grou<br>eate (<br>b, wh | ip is t<br>Charg<br>ere y<br>ups | the electronic equipe Items which rou can select the Charge Ite | uivalent of a manila foi<br>epresent the business<br>e members to bill and a<br>ms Members | lder. To start the invoid<br>rules of how you will bi<br>asssign charges to thei | cing process, create an<br>ill your members. Then<br>r invoice. | Invoice Group to contain the m<br>click on the Invoice Group to er | ember<br>nable the | nvoice Groups |
| Action           |            | Invoice<br>Grp # +               | Invoice Date 🗧          | Due Date 🔶                       | Period +                                                        | Description +                                                                              | Date Posted 🗢                                                                    | Amount ¢                                                        |                                                                    |                    |               |
|                  |            | 2                                | ×                       | 4                                | INV-33203                                                       | Jul 02, 2016                                                                               | Jul 29, 2016                                                                     | 1Q2016-7                                                        | We are using DaCdb now!                                            | Jun 13, 2016       | \$2,015.00    |
|                  | 0          | 2                                | ×                       | 4                                | INV-32864                                                       | May 26, 2016                                                                               | May 26, 2016                                                                     | 1Q2017                                                          |                                                                    | Jun 13, 2016       | \$770.00      |
|                  | $\bigcirc$ | 2                                | ×                       | 4                                | INV-31927                                                       | Apr 09, 2016                                                                               | Apr 09, 2016                                                                     | test                                                            | test                                                               | Apr 09, 2016       | \$38.00       |
|                  | 0          | 2                                | ×                       | 4                                | INV-27472                                                       | Aug 17, 2015                                                                               | Aug 31, 2015                                                                     | 2nd qtr                                                         | 2nd Dues                                                           | May 26, 2016       | \$2,099.50    |

b. In the Invoice Group window that opens, fill in the parameters for the invoice group.

| Invoice Group    |                                                                                        | × |
|------------------|----------------------------------------------------------------------------------------|---|
| Period:          | 1Q2016 (e.g., 1st Qtr, 1Q2016-17)                                                      |   |
| * Invoice Date:  | 07/01/2016                                                                             |   |
| Description:     | July - September 2016                                                                  |   |
| * Due Date:      | 08/01/2016                                                                             |   |
| Invoice Message: | The message entered below will be included on each invoice:<br>We are using DACdb now! | 1 |
|                  | Cancel Save                                                                            |   |

- i. Period: The time frame for the invoice. Very limited character space.
- ii. Invoice Date: Generally today's date, but can be adjusted using the Calendar ICON.
- iii. **Description**: Spell out the time frame for the invoice group.
- iv. **Due Date**: Click on the Calendar ICON to adjust it.
- v. Invoice Message: Not necessary to write an invoice message. If you do, keep it general, as this will populate on EVERY invoice in the group. If you recall from the Invoice Templates on the Setup hyperlink, this message will populate where the "{%InvoiceMessage%}" is located on the member's invoice.
- vi. SAVE.

3. Select the Invoice Group: After saving the parameters for the invoice group, you are brought back to the Invoice Groups tab. The invoice group you just created is there. You must now click on the invoice group number to jump to the Members tab where you will apply charges. (Invoice Group Numbers are automatically generated by the system & cannot be adjusted).

| Invoice Groups Charge |            | Charge Iter        | ms Members     |              |                     |                         |               |                      |
|-----------------------|------------|--------------------|----------------|--------------|---------------------|-------------------------|---------------|----------------------|
| edit                  | Action     | Invoice<br>Grp # + | Invoice Date 🔶 | Due Date 🔶   | Period \$           | Description +           | Date Posted + | Amount +             |
| Cuit                  | <u>/</u> × | INV-33298          | Jul 01, 2016   | Jul 30, 2016 | 1Q2016              | We are using DaCdb now! |               | \$0.00               |
| dele                  | te 🗡 🥱     | INV-32864          | May 26, 2016   | May 26, 2016 | 1Q2017              |                         | Jun 13, 2016  | \$770.00             |
| 0                     | Z 🗙 🥱      | unpost             | Apr 09, 2016   | Apr 09, 2016 | test                | test                    | Apr 09, 2016  | \$38.00              |
| <u></u>               | 1. 4. 6    | INPO-27472         | 10.17.00 E     | Aug 24-0008  | Ond observe and the | and During and States   | May 26 2016   | and the state of the |

a. Action column: Please note the functions available for each invoice group.

- i. Edit (yellow pencil ICON): Allows you to modify the parameters for the invoice group (as seen in step 2 above).
- ii. Delete (red 'X' ICON): Allows you to delete the invoice group. This function is intended to clean up the Invoice groups tab AFTER ALL MONEY HAS BEEN COLLECTED. After all money has been collected (or possibly written off) you should not need to modify any of the invoices in this invoice group. If you make a mistake on an invoice group that you posted, please do not delete it! It is possible to correct an invoice group mistake by unposting the invoice group (see next ICON description).
- iii. Unpost (orange arrow back ICON): Allows you to unpost an invoice group. This is a fantastic feature for those of us that are not perfect and make the occasional mistake. After you have applied charges to members and posted the invoice group to Accounting, it is possible to click this ICON to pull all the charges out of the accounting side and make a correction.
- 4. **Member tab, apply charges**: After creating the invoice group on the Invoice Groups tab and selecting the invoice group number, you will jump to the Members tab where you can select the members to create an invoice for.

| Invo                                                                                                    | oice Groups Char                                                                                | ge Items  | Members |                                                                       |                                                    |                  |                     |                                  |  |  |  |
|----------------------------------------------------------------------------------------------------|-------------------------------------------------------------------------------------------------|-----------|---------|-----------------------------------------------------------------------|----------------------------------------------------|------------------|---------------------|----------------------------------|--|--|--|
| Invoid                                                                                                    | Invoice Group: INV-33298 Period: 1Q2016 Date: July 01, 2016 Due Date: Jul 30, 2016 ClubID: 6128 |           |         |                                                                       |                                                    |                  |                     |                                  |  |  |  |
| Members: Include Terminated Members? Members being invoiced are listed below. Select to apply from Charge Items below to member invoices: |                                                                                                 |           |         |                                                                       |                                                    |                  |                     |                                  |  |  |  |
|                                                                                                    | Member Name                                                                                     | + Member  | Type 🔶  | Selected Member                                                       | ¢                                                  | Amount +         |                     | Charge Item +                    |  |  |  |
|                                                                                                    | Brown, Susan W.                                                                                 | Active    |         | No members are associated with this Invoice Group.<br>To add members: |                                                    |                  |                     | 12 Weeks of Meals / \$9          |  |  |  |
|                                                                                                    | Bugg, Sears                                                                                     | Active    |         |                                                                       |                                                    |                  |                     | 13 Weeks of Meals / \$12         |  |  |  |
|                                                                                                    | Crenshaw, James E Jr.                                                                           | . Active  |         | • All members - check the c                                           | All members - check the checkbox at the top in the |                  |                     | Club Dues and Meals (Monthly)    |  |  |  |
|                                                                                                    | Griesinger, Roger A.                                                                            | Active    |         | blue header                                                           |                                                    |                  |                     | District Dues (Jan/Jul)          |  |  |  |
|                                                                                                    | Hahn, Craig                                                                                     | Active    |         | Member Name                                                           | Member                                             | Гуре             |                     | Football Banquet, by Member Type |  |  |  |
|                                                                                                    | Hunter, Richard E. Jr.                                                                          | Active    |         | A selected member - che                                               | ck the checkbo                                     | x at the left of |                     | Initiation, by Member Selected   |  |  |  |
|                                                                                                    | King, William M.                                                                                | Active-R8 | 5       | the Member name                                                       |                                                    | Local FOundation |                     |                                  |  |  |  |
|                                                                                                    | Koehn, Brian                                                                                    | Active    |         | Wir Member, Name                                                      | Member, Name Active                                |                  | Makeup Meal Credits |                                  |  |  |  |
|                                                                                                    |                                                                                                 | Anna -    |         |                                                                       | and and a                                          |                  |                     |                                  |  |  |  |

a. **Select members**: Typically all members in your club will receive an invoice. Check the box in the blue title bar to select all members and populate them into the center column.

| Invo         | Invoice Groups Charge Items Members                                                     |                 |   |                        |          |   |                                  |  |  |  |
|--------------|-----------------------------------------------------------------------------------------|-----------------|---|------------------------|----------|---|----------------------------------|--|--|--|
| Selec<br>Mem | celect All dembers include Terminated Members? Members being invoiced are listed below. |                 |   |                        |          |   |                                  |  |  |  |
| 2            | Member Name 🔶                                                                           | Member Type 🛛 🗢 |   | Selected Member +      | Amount ¢ |   | Charge Item 🔶                    |  |  |  |
|              | Blackman, Ken Ph.D.                                                                     | Active          | 2 | Brown, Susan W.        | \$220.00 | Ó | 12 Weeks of Meals / \$9          |  |  |  |
|              | Brown, Susan W.                                                                         | Active          | 2 | Bugg, Sears            | \$220.00 |   | 13 Weeks of Meals / \$12         |  |  |  |
|              | Buga Scars                                                                              | Active          | 2 | Crenshaw, James E Jr.  | \$220.00 |   | Club Dues and Meals (Monthly)    |  |  |  |
|              | unchecked men                                                                           | nber does       | 2 | Hahn, Craig            | \$220.00 |   | District Dues (Jan/Jul)          |  |  |  |
|              | Griesinger, Roger A.                                                                    | Active          | 2 | Hunter, Richard E. Jr. | \$220.00 |   | Football Banquet, by Member Type |  |  |  |
|              | Hahn, Craig                                                                             | Active          | 2 | King, William M.       | \$64.00  |   | Initiation, by Member Selected   |  |  |  |
| -            | Hupher Rich and Ersterne                                                                | Active          | 2 | Koehn-Brian            |          |   | Local EOundation                 |  |  |  |

- i. **Unselect members**: It is possible to check all the members, then uncheck one or two who should not receive an invoice (e.g. someone just terminated from the club but their name has not been terminated on the My Club tab yet, so it is on the list here).
- ii. Terminated members: When you check the box to "Include Terminated Members?" ALL members who have ever been terminated from your club will appear. Check the terminated member(s) that you need to create an invoice for, then you can uncheck the "Include Terminated Members?" box so the left column isn't so overwhelming!
- b. **Apply Charges**: In the right column you will see all the charge items you have created on the Charges tab. It is possible to have extra charge items in the right column that do not apply to this invoice. Check only those charges that apply. (Separate documentation is available on the Finance module Help hyperlink to explain creating charge items).
- 5. **One-off items**: After applying all the charges from the right column, you can click on the Edit (yellow pencil ICON to the left of the member's name) or click on the member's name in the center column to open a member's and modify any of the charges for that member, including adding new charges or deleting a charge completely. These manual adjustments are intended to only be done once for a member. If your adjustments are something that needs to happen permanently, then make the change on the Charges tab.

| ember II                                                    | nvoice #1309473                                                                                                    |                                                         |                             |                                                     |                                                                        |
|-------------------------------------------------------------|----------------------------------------------------------------------------------------------------|---------------------------------------------------------|-----------------------------|-----------------------------------------------------|------------------------------------------------------------------------|
| Member<br>Click o<br>to                                     | er: Dis Cardington DV. (Addres)<br>Dis Cardington DV.<br>Littlehen NC 27850 USA<br>Her 806-536 2063<br>directly in box<br>modify the<br>escription | PRE                                                     | click i<br>box to<br>charge | PMail Pre<br>of the rate<br>adjust the<br>ed amount | view Print<br>lick to add an<br>individual<br>charge item<br>+ Add New |
| el                                                          | Item Description                                                                                                    | Account                                                 | Qty                         | Rate                                                | Amount                                                                 |
| 5 We                                                        | eks of Meals / \$12                                                                                                    | Club Member Dues and Meals                              | 1                           | 60.00                                               | 60.0                                                                   |
| C Distri                                                    | ct Dues (Jan/Jul)                                                                                                    | Dues Payable to District                                | 1                           | 14.00                                               | 1 <mark>4.</mark> 0                                                    |
| Footh                                                       | oall Banquet, by Member Type                                                                                                    | Happy Bucks                                             | 1                           | 50.00                                               | 50.0                                                                   |
| lelete a l<br>r <u>sonal M</u><br>la <mark>nks for</mark> j | ine item<br>essage To: Brown, Susan W<br>oining our Rotary club!                                                                                   | A message here appears only<br>on this member's invoice |                             | TOTAL:                                              | 124.00                                                                 |
|                                                             |                                                                                                    |                                                         |                             | Cano                                                | save                                                                   |

- a. **Modifying a charge:** This is how you can pro-rate charges for new members. On the invoice you can click on the Item Description and the Rate to adjust the charge as is fit for the individual member.
- b. Adding a charge: Click on the 'Add New' button above the Amount column to add a completely new charge. Keep in mind that the new charge should pertain only to this member. If there is a consistent new charge for this member, then it should be added more permanently on the Charges tab.
- c. **Deleting a charge:** Click on the red 'X' ICON to the left of the Item Description that you need to remove from this member's invoice. If there is a consistent charge that needs to be removed for this member, then it should be deleted more permanently from the Charge Item on the Charges tab.
- d. Personal Message: This is a one-time message that would go only to this member. If you remember from the invoice templates on the Setup hyperlink, this will populate where the "{%MemberMessage%}" is located on the invoice. If it is left blank, then nothing will populate on the member's invoice.
- e. **Individually Pmail:** On this screen, it is possible to pmail ONLY this member their invoice by clicking on the Pmail button in the upper right corner. You will need to follow the same steps as when you Pmail the entire group (see step 7 below). This is helpful if the member needs another invoice sent to them, e.g. they changed jobs & invoice was sent to wrong email address.
- f. **Individually Preview**: Using the button in the upper right corner of this screen, you can preview this individual member's invoice. This is helpful if you have charge items linked to the Attendance module and want to check the dates that will populate on the member's invoice.
- g. **Individually Print**: Using the button in the upper right corner of this screen, you can print this individual member's invoice. This is helpful if the member does not have an email address saved in the system.
- 6. **Post Invoice Group**: When all the amounts are correct for your members in the center column, the invoice group must be posted to the Accounting hyperlink so the charges are listed under the member's Dues Receivables account and so you can pmail the invoices out.
  - a. **Post Invoices**: click on the Post Invoices button in the upper right corner.

| Invo                                                                         | ices: Warr                                                                                                    | entor   | (Club#            | <b># 6128</b> ) |       |                          | Search   | PMail           | ≜ +                                 | ₽₩                      |         |       |   |
|------------------------------------------------------------------------------|----------------------------------------------------------------------------------------------------|---------|-------------------|-----------------|-------|--------------------------|----------|-----------------|-------------------------------------|-------------------------|---------|-------|---|
| The Inv<br>Invoice<br>you will                                               | The Invoice Group is the electronic equivalent of a manila folder. To start the invoicing process, create an invoice Group to contain the member invoices. Create Charge Items which represent the business rules of how represent the business rules of how represent the business rules of how represent the business rules of how represent the business rules of how represent the business rules of how represent the business rules of how represent the business rules of how represent the business rules of how rules rules of how represent the business rules of how rules rules of how represent the business rules of how rules rules of how rules rules rules of how rules rules of how rules rules rule |         |                   |                 |       |                          |          |                 |                                     |                         |         | oices |   |
| Invo                                                                         | Invoice Groups Charge Items Members                                                                                                    |         |                   |                 |       |                          |          |                 |                                     |                         |         |       |   |
| Invoid                                                                       | ce Group: INV-33                                                                                                    | 298 Per | iod: <b>1Q201</b> | 6 Date: July    | 01, 2 | 016 Due Date: Jul 30, 20 | 16 ClubI | ): <b>6128</b>  |                                     |                         |         |       |   |
| Members: Include Terminated Members? Members being invoiced are listed below |                                                                                                    |         |                   |                 |       | ted below.               |          | Selec<br>invoid | t to apply from Charge Iter<br>ces: | ns below                | to meml | ber   |   |
| -                                                                            | Member Name                                                                                                    | ÷ +     | Member            | Type 🗧 🕈        |       | Selected Member          | ¢        | Amount ¢        |                                     | Charge Item             |         |       | ÷ |
|                                                                              | Brown, Susan W                                                                                                    |         | Active            |                 | 2     | Brown, Susan W.          |          | \$220.00        |                                     | 12 Weeks of Meals / \$9 |         |       |   |
|                                                                              | Bugg, Sears                                                                                                    |         | Active            |                 | 2     | Bugg, Sears              |          | \$220.00        |                                     | 13 Weeks of Meals / \$1 | 2       |       |   |

b. **Confirm posting to Accounting**: This is a necessary step for charges to appear on the member's Dues Receivables accounts, as well as on Statements.

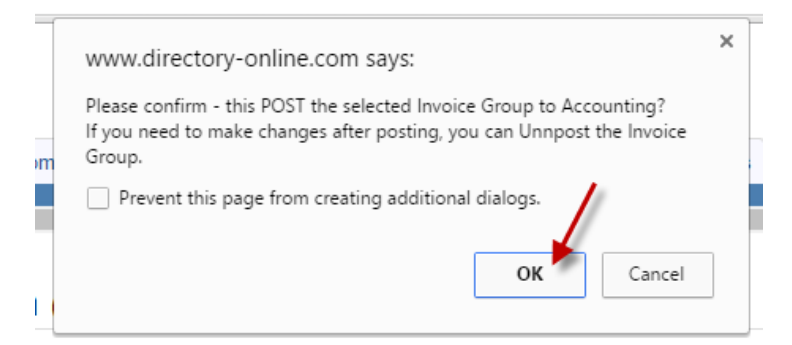

c. **Posted Invoices**: This screen is your confirmation of all the amounts posted to the member's accounts. It is recommended to print this page for your records.

Post Invoices 🚔 🍄 Un-posting invoices will delete the records posted into the accounting system. osting the invoices will not de t(e.g., payments, checks written) Invoice Date: 06/01/2015 Due Date: 06/15/2015 Invoice: INV-25474 Period: test 🖉 # Invoice No Member Name Member Type Amount Cor Not Post 124.50 962808 Active Posted Susan W • 962809 Bugg, Smars Active 127.00 Posted 962810 Button, Jennifie Active 102.00 Posted . 5 962811 Crenshaw, James E 34 Active 202.00 Posted 962812 Griesinger, Roger A. Active 102.00 Posted 962813 Haight, Will Active 127.00 Posted Hunter, Richard E. 31 962814 Active 127.00 Posted King, William W. • 962815 Active-R85 52.00 Posted 102.00 962816 Kodm, Brian **Artive** Posted 11 962817 McBudan, Mary Taske Honorary 0.00 Not Posted - No invoiced ite 962818 Week, Build Active 127.00 Posted • 13 962819 Rafford, William Patrick 3: 127.00 Posted Active 962820 Active-R85 77.00 Posted 14 Scott, Spence 15 962821 St. Louis, Roper 102.00 Posted Active 962822 Thadker, Michael W Active-R85 136.00 Posted 17 . 962823 Weddington, George Active-R85 52.00 Posted TOTAL AMOUNT: 1,686.50 Posted Please print this page for your records.

- 7. **Pmail Invoices**: Two locations exist where you can pmail invoices to your members. It is absolutely imperative for you to initiate pmail from either of these locations so the system knows which invoices you want to send to your members.
  - a. After printing the Posted Invoices screen, click on the Pmail ICON to the left of the printer ICON.

Post Invoices

b. Or, after closing the Posted Invoices screen, go back to the Invoices hyperlink. Select the Invoice Group you need to pmail and go to the Members tab.

PMal 📥 🛱

| Invoices: Warrenton (Club# 6128) Search  W Search  Print Invoices Preview Invoice PMail Invo where you can select the members to bill and asssign charges to their invoice.                                                                                                    | Search 💽 🏹 📠 🚔 🗱                                                                                                    |                                                      |                                                                                                    |  |  |  |  |
|----------------------------------------------------------------------------------------------------|----------------------------------------------------------------------------------------------------|------------------------------------------------------|----------------------------------------------------------------------------------------------------|--|--|--|--|
| The Invoice Group is the electronic equivalent of a manila folder. To<br>Create Charge Items which represent the business rules of how you<br>where you can select the members to bill and asssign charges to the                                                                                                    | start the invoicing process, create an Invoice Group to con<br>will bill your members. Then click on the Invoice Group to<br>ir invoice.                                                                                                    | tain the member invoices<br>enable the Member Tab,   | Print Invoices Preview Invoices PMail Invoices                                                                                                    |  |  |  |  |
| Invoice Groups Charge Items Members                                                                                                    |                                                                                                    |                                                      |                                                                                                    |  |  |  |  |
| Invoice Group: INV-33298 Period: 1Q2016 Date: July 01, 2016                                                                                                    | Due Date: Jul 30, 2016 ClubID: 6128 👔 Read Only                                                                                                    |                                                      |                                                                                                    |  |  |  |  |
| Members:  Include Terminated Members?                                                                                                    | Members being invoiced are listed below.                                                                                                    | to apply from Charge Items below to member invoices: |                                                                                                    |  |  |  |  |
| Member Name   Member Type                                                                                                    | Selected Member                                                                                                    | Amount 🔹                                             | Charge Item 🔹 🔶                                                                                                    |  |  |  |  |
| Ingihner, Mr. (Term) Active-LOA                                                                                                    | 🖉 Tagahawa, Nich (Term)                                                                                                    | \$0.00                                               | 12 Weeks of Meals / \$9                                                                                                    |  |  |  |  |
| hand the second second se | A REAL PROPERTY AND A REAL PROPERTY AND A REAL | ······································               | Sould all the and the and the |  |  |  |  |

8. Pmail: In pmail, click on the Select Template button in the upper right corner.

| Personalized Mail v3 (ClubDues)                                                                                                    |                                      |                         |                      |                      | <del>+ +</del> |
|----------------------------------------------------------------------------------------------------|--------------------------------------|-------------------------|----------------------|----------------------|----------------|
| PMail lets you send personalized messages to members.                                                                                                    | Schedule Delivery                    | Select Group            | Select Template      | Send                 |                |
| Change delivery time and date: Click the Schedule Delivery button (upper right)<br>Select a group of recipients: Click the Select Group button (upper right)<br>Change the template: Click the Select Template button (upper right)<br>To save your template: click the Save button 🔚 in the upper left of the Editor. |                                      | /                       |                      |                      |                |
| If you click a navigation link on the left you are <i>leaving</i> the Compose area -                                                                                                    | you may lose your work on yo         | our current PMail!      |                      |                      |                |
| Send Options                                                                                                    |                                      |                         |                      | Type=0               | lubDues        |
| * FROM Heather Brandt                                                                                                    | EMail "Friendly" Display Name        |                         |                      |                      |                |
| * TO<br>Sending to: 11<br>Mew Member Zoos                                                                                                    | , Colig; Hunter, Richard E. Jr.; Kin | g, William M.; Koshn, S | Brian; Uttle, Chuck; | ; Meek, Butch; Raiff | rd,            |

a. Template Type: This is a drop-down menu. Select 'System.'

## Pick Template

Select the Template Type with the drop-down menu. Click the name of the template to preview it. Select the radio button next to the template you want to use. Click the "Use Selected Template" button at the bottom to use the template.

~

Template Type: System

| 0          | 10 - Club MISSED YOU AT OUR MEETING.htm                                  | 2009-09-01 | 06:07 PM | 1 KB  |   |
|------------|--------------------------------------------------------------------------|------------|----------|-------|---|
| 0          | 11 - Club Proposed NEW Member Notification.htm                           | 2010-06-04 | 06:50 AM | 1 KB  |   |
| 0          | 12 - Club Notification of Approved NEW MEMBER.htm                        | 2009-09-01 | 06:07 PM | 2 KB  |   |
| 0          | 15 - Member Verification - Home and Office fields - White Background.htm | 2021-04-21 | 02:19 AM | 43 KB |   |
| $\bigcirc$ | 15b - Hember Verification - Blue Background.htm                          | 2021-04-21 | 02:21 AM | 41 KB |   |
| 0          | 15w - Member Verification - White Background.htm                         | 2021-04-21 | 02:20 AM | 41 KB |   |
| С          | 16- Dear Rotarian - Invoice for Club Dues attached.htm                   | 2021-04-26 | 10:14 AM | 2 KB  |   |
| 0          | 17- Dear Rotarian - Statement for Club Dues<br>Stached.htm               | 2017-07-26 | 12:24 AM | 1 KB  |   |
| C          | 20c- FINANCE - Invoice for Club Dues and PAY via CC.htm                  | 2020-05-13 | 12:58 AM | 2 KB  |   |
| 0          | 21c- FINANCE - STATEMENT for Club Dues and PAY via CC.htm                | 2019-08-28 | 12:55 PM | 2 KB  |   |
| $\bigcirc$ | 30 - New Member Email.htm                                                | 2020-11-13 | 12:28 PM | 2 KB  |   |
| $\bigcirc$ | 35 - Club Committee Sign-Up.htm                                          | 2020-11-13 | 12:30 PM | 2 KB  |   |
| $\bigcirc$ | 40 - Spouse Template.htm                                                 | 2016-09-22 | 09:14 AM | 3 KB  |   |
| $^{\circ}$ | 41 - Cell Phone Carrier Template.htm                                     | 2019-05-18 | 07:19 AM | 2 KB  |   |
| $\bigcirc$ | 50 - Pay for Registration after Event close.htm                          | 2018-03-26 | 06:23 PM | 1 KB  |   |
| $\bigcirc$ | 60.1 - RLINEA Facilitator Request.htm                                    | 2019-01-07 | 05:59 PM | 2 KB  |   |
| $\bigcirc$ | 70.1 - RLIMidAtlantic Facilitator Request.htm                            | 2019-10-15 | 10:40 AM | 2 KB  | - |
|            |                                                                          |            |          | Þ     |   |
|            |                                                                          |            |          |       |   |

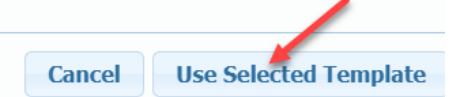

- b. Choose pmail template #16 or #20c ('c' stands for credit cards) if your club has a credit card payment gateway setup with DACdb.
- c. Click the "Use Selected Template" button after making your selection.
- d. **Compose:** On the compose screen, all you need to do is fill in the subject (title of the email), it is defaulted with 'Rotary –' and click the 'Send' button in the upper right corner.

| Personalized Mail v3 (ClubDues)         PMail lets you send personalized messages to members.         Change delivery time and date: Click the Schedule Delivery button (upper right)         Select a group of recipients: Click the Select Group button (upper right)         Change the template: Click the Select Template button (upper right)         Change the template: Click the Select Group button (upper right)         Change the template: Click the Select Template button (upper right)         Change the template: Click the Select Template button (upper right)         Change the template: Click the Select Template button (upper right)         Change the template: Click the Select Template button (upper right)         Change the template: Click the Select Template button (upper right)         Change the template: Click the Save button [] in the upper left of the Editor.         If you click a navigation link on the left you are <i>leaving</i> the Compose area - you may lose your work on your current PMail!         Send Options       Type=ClubD         * FROM       Heather Brandt       EMail "Friendly" Display Name                                                                                                    | + +                                                                                               |                                      |                         |                     |                       |         |
|----------------------------------------------------------------------------------------------------|---------------------------------------------------------------------------------------------------|--------------------------------------|-------------------------|---------------------|-----------------------|---------|
| PMail lets you send p                                                                                                    | ersonalized messages to members.                                                                  |                                      | Schedule Delivery       | Select Group        | Select Template       | Send    |
| PMail lets you send personalized messages to members.       Schedule Delivery       Select Group       Select Template       Send         Change delivery time and date: Click the Schedule Delivery button (upper right)       Schedule Delivery       Select Group       Select Template       Select Group       Select Template       Select Group       Select Template       Select Group       Select Template       Select Group       Select Template       Select Group       Select Template       Select Group       Select Template       Select Group       Select Template       Select Group       Select Template       Select Group       Select Group       Select G |                                                                                                   |                                      |                         |                     |                       |         |
| Send Options                                                                                                    |                                                                                                   |                                      |                         |                     | Type=C                | lubDues |
| * FROM                                                                                                    | Heather Brandt                                                                                    | EMail "Friendly" Display Name        |                         |                     |                       |         |
| * TO<br>Sending to: 11<br>View Member Types                                                                                                    | Brown, Susan W.; Bugg, Sears; Crenshaw, James E Jr.; Hahn<br>William Patrick Jr.; Soatt, Spencer; | n, Craig; Munter, Richard E. 3r; Kin | g, William M.; Koehn, B | irian; Uittle, Chud | k; Meek, Butch; Rails | et,     |
| * Subject:                                                                                                    | ROTARY - First Quarter Invoice                                                                    |                                      |                         |                     |                       |         |
| Auto Attachments:                                                                                                    | Invoice                                                                                           |                                      |                         |                     |                       |         |

All done! You can go relax now.